# An Automated Testing Tool Using UI Structure

Nutharat Harnvorawong, Taratip Suwannasart, Member, IAENG

Abstract-Testers usually run a new version of software against existing test cases to validate that changes do not cause any unexpected results in legacy functionalities when the software is modified or enhanced. A solution that can reduce cost is automated testing. However regression testing and automated testing are resources consuming and high cost. In this paper we propose a framework called Neo Automation Framework (NAF) which allows testers to create and develop automated test cases easily and efficiently. The framework can generate UI structure of a given form inside application. The UI structure is a list of usable UI controls in hierarchical data structure in a class format of programming language. Automated test cases can be automatically generated from the UI structure. The framework also provides tools for simply modifying test case and analyzing usage of UI controls in the test cases. The analyzer tool can identify UI controls which are not used and so testers can be aware of area lacking of test in their test cases.

## *Index Terms*—Automated Testing, GUI, Automation, Software Testing, Neo Automation Framework

## I. INTRODUCTION

Toftware testing is one of essential parts in software D development life cycle to ensure software works correctly as expected [1]. Software testers need to understand software under test in order to design test cases properly and therefore defects in the software can be detected or discovered. When a new feature is developed, new test cases are created to validate functionalities and ensure if quality of the software is satisfied. Not only the new feature is tested but also existing features should be tested to ensure what was previously working still works correctly [2]. This is regression testing. Obviously number of test cases can be increasing rapidly and effort to execute test cases is numerous whereas resources are still being the same. It is a hard work of testers to validate new developed features and also validate all existing features every time a new version of software is released.

Nowadays automated testing is widely used in software testing [3] especially for regression testing as it is fast, reliable, and repeatable. It can reduce cost of testing significantly. However, there are some concerns when creating scripts to use in automated testing such as overhead for testers to learn an automation framework, overhead of maintaining automated test cases when software is changed, how much automated test cases are enough?, where is area lacking of test?, and etc. In this paper we propose an automation test framework which can help testers to

Manuscript received December 9, 2013; revised December 23, 2013.

N. H. Author is a student at the faculty of Engineering, Chulalongkorn University, Bangkok, Thailand (e-mail: Nutharat.H@student.chula.ac.th).

T. S. Author is with the faculty of Engineering, Chulalongkorn University, Bangkok, Thailand (e-mail: Taratip.S@chula.ac.th).

automate test cases easily and help identify parts in software which lack of testing in automated test cases.

## II. RELATED WORKS

There are many techniques used in automated testing. A technique which is easy for creating automated test cases called capture & playback [4] which was introduced in many testing tools in market such as Microsoft Visual Studio [5], and etc. An advantage of this approach is that automated test cases can be created fast but a disadvantage is that UI controls are only recorded if it is used in the automated test cases. If testers want to add more test cases for other UI controls, testers cannot reuse an existing list of UI controls and need to rerecord actions for new test cases specially.

Another technique that is frequently used is model based [6]. André M. P. Grilo and his team [7] have worked in GUI model for software testing. They have proposed to extract structural information of GUI and store it in XML format. From their work, it shows if UI controls in application are recorded in hierarchical data structure, i.e. XML, it could be easy to use and can be processed for other purposes easily.

Another interesting technique used when executing automated test has been proposed by Alex Ruiz and his team [8]. They have proposed an approach how to write automated test cases by using library with concept of "fluent interfaces" to simplify automated test cases in coding style. Their work shows that automated test cases written in code like programming language is readable and is also powerful as testers can use power of programming language to control flow of a test scenario.

## III. NEO AUTOMATION FRAMEWORK

Neo Automation Framework (NAF) is an automation test framework which provides tools to facilitate testers' works. It has been designed to support automated testing with Windows application. We chose Windows application developed by using .NET framework as a target of application under test because it is a well-known programming language and is widely used. NAF has a library of API for each supported UI control [9] which wraps UIA [10] commands for easy to use. The framework diagram is shown in **Fig 1**.

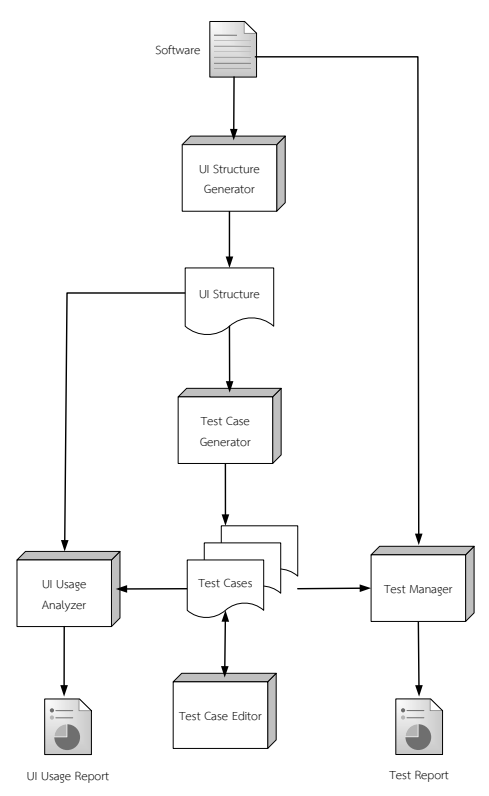

Fig 1. Neo Automation Framework

## A. Software

A Graphical User Interface (GUI) application consists of UI controls that can interact with users, for example button, radio button, and text box. Layout of these UI controls are designed and set since design phase by programmers. In case of many UI controls, they probably are grouped in a UI container control such as group box, tab, and etc., for ease of use.

A Windows application developed by using .NET framework and running on Windows operating system can be used in automated testing of this paper.

## B. UI Structure Generator

UI Structure Generator is a tool that analyzes application under test and extracts information of UI controls such as automation ID, type of control, position of control, and etc., and generates a list of UI controls as a hierarchy and saves it into a format of class. Testers can use the generated UI structure in their test project and can access the UI control by accessing properties of UI structure class.

This tool has an ability to find a form which is expected to be a root in UI structure class. Testers just drag and drop cursor onto target form of application under test, then the tool will automatically extract UI control information of selected form and its children UI controls.

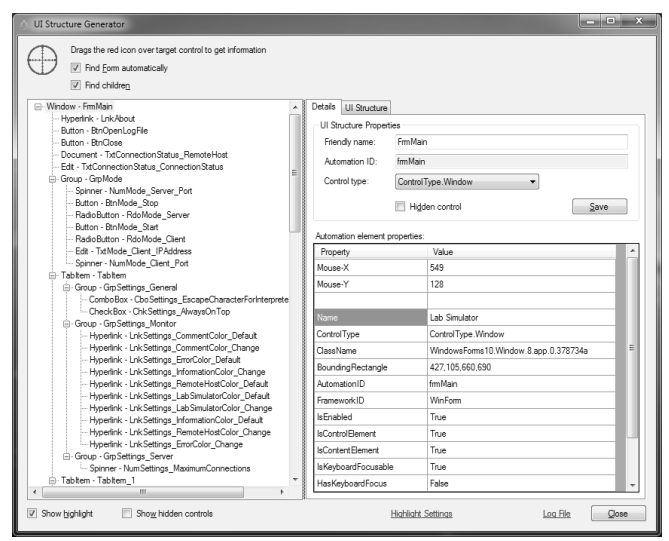

Fig 2. UI structure Generator tool with an example of UI structure

UI Controls that are usable in automated test will be displayed in a hierarchical tree as shown in **Fig 2**. Testers can select each UI control and see where the UI control is and also be able to change its name to be more understandable or descriptive. The original name of each UI control comes from automation ID of the control, therefore sometimes it is not a good name or is a code defined by programmer. If the UI control is not supposed in automated test such as label control, testers can mark it as hidden control so it will not be generated in a UI structure class.

One of useful data retrieved from UI control is automation ID. It is unique under the same parent control since it is used as an identifier. In some cases, UI controls do not have automation ID. NAF has a process to handle such cases. For example tab item control which is an individual tab in tab list control, by default it does not have automation ID, NAF uses name of tab item control instead when finding a target UI control, e.g. running automated test cases to access the tab item.

Once testers have completed reviewing the UI controls, they can simply generate a UI structure and the tool will show a generated UI structure in the preview area and testers are able to save it into a file, as shown in **Fig 3**.

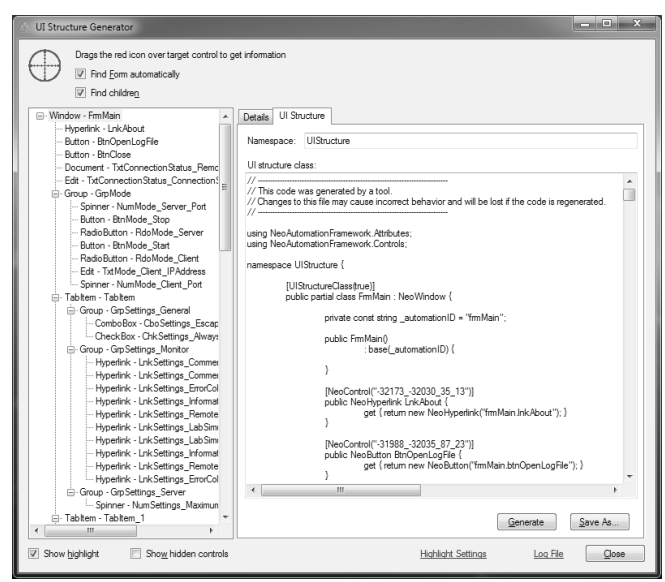

Fig 3. UI structure Generator tool with an example of generated UI structure class

#### C. UI Structure

UI structure contains list of UI controls in hierarchical data structure recorded in format of C# language. Each form in application under test is extracted and recorded in a separate class.

A form will be generated as a class and its children controls will be generated as properties with appropriated type of control. The class has a variable storing automation ID value of the form. Also property members have automation ID values in a get method. An example of UI structure class is shown in **Fig 4**.

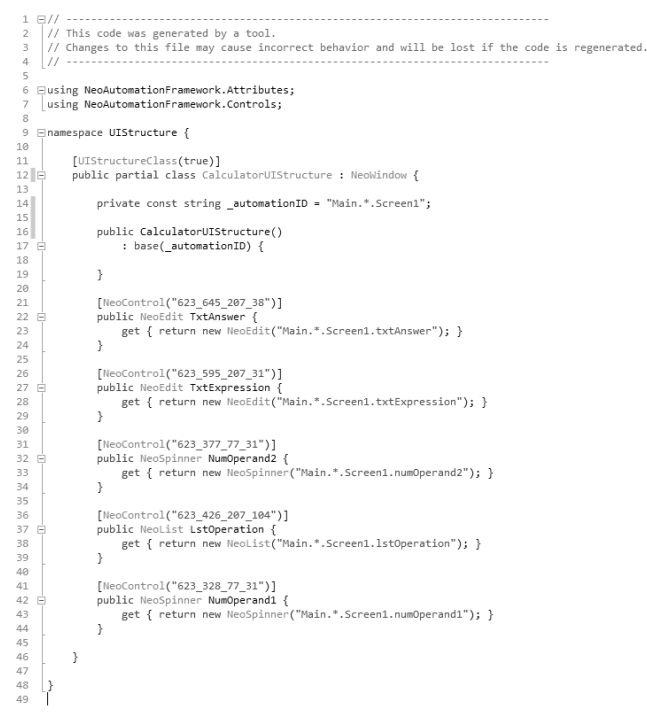

Fig 4. An example of UI structure class

#### D. Test Case Generator

Once testers have the UI structure class they should add it into the test project and compile it into an assembly file such as DLL.

Test Case Generator is a tool that analyzes the assembly which contains the UI structure class and automatically generates automated test cases based on the given UI structure class. All UI controls in the given UI structure class will be used at least once in a sequence of Top-Down and then Left to Right based on position of UI control. This is to ensure all UI controls have been accessed in order to ensure UI controls of application have been tested. However, the generated test cases by accessing UI controls in such sequence may not be valid test cases. Testers can modify test cases manually or use the editor tool which will be described below. **Fig 5** shows our Test Case Generator tool and an example of generated test case in the tool.

| 📧 Test Case Tool                          |                                                                                                    | x |
|-------------------------------------------|----------------------------------------------------------------------------------------------------|---|
| Generate Test Case                        | e Edit Test Case                                                                                                    |   |
| Assembly: C:\Us                           | sers\nutharath\Desktop\Test-Dlls\UITest.dll                                                                                                    |   |
|                                           | Load Assembly                                                                                                    |   |
|                                           | Euga vesembly                                                                                                    |   |
| UI structure class:                       | UIStructure.FormUIStructureGenerator4                                                                                                    |   |
| Generate UI Tes                           | st Class                                                                                                    | _ |
| Namespace:                                | UIStructure                                                                                                    |   |
| Class name:                               | FomUIStructureGenerator4_UITestClass                                                                                                    |   |
| Method name:                              | UITestMethod                                                                                                    |   |
| UI test class:                            |                                                                                                    | _ |
| // This code wa<br>// Changes to th<br>// | s generated by a tool.<br>is file may cause incorrect behavior and will be lost if the code is regenerated.<br>st;<br>awing:<br>incovs.Automation;<br>visual Studio. Test Tools. Unit Testing:<br>auton Framework. Common;<br>tructure {<br>Jass]<br>class FormUIStructureGenerator4_UITestClass {<br>[Test Method]<br>public void UITestMethod() {<br>// ####### Jack Automation Framework: Settions ######## | H |
|                                           |                                                                                                    | - |
|                                           | •                                                                                                    |   |
| Neo Automation                            | Framework Settings Generate Save As                                                                                                    |   |
|                                           | Log File Qiose                                                                                                    | • |

Fig 5. Test Case Generator tool and an example of generated test case

Test case generation consists of 3 parts.

1. Configuring NAF settings

This part contains commands to configure setting values of NAF such as Show highlight of target UI control, Use caching of UI control, and Duration to delay for searching UI control or after action performed.

2. Initializing variable of target form

This part creates and instantiates a variable of target form so it can be called by later test steps.

3. Test steps

Actions to be performed on each UI control are included in the test steps. If the UI control has multiple actions, the commonly used action will be selected. For example, checkbox control has Toggle, GetState actions; the default action is Toggle.

After a test case is generated, it can be saved into a new file in C# format.

| 1  |                                                                                                    |
|----|----------------------------------------------------------------------------------------------------|
| 2  | // This code was generated by a tool.                                                                                                    |
| 3  | // Changes to this file may cause incorrect behavior and will be lost if the code is regenerated.                                                                                                    |
| 4  | [//                                                                                                    |
| 2  |                                                                                                    |
| 6  | eusing system.urawing;                                                                                                    |
| 2  | using Microsoft.Visualstudio.lestloois.Unitlesting;                                                                                                    |
| 8  | using NeoAutomationFramework.Common;                                                                                                    |
| 9  |                                                                                                    |
| 10 | Enamespace UIStructure {                                                                                                    |
| 11 |                                                                                                    |
| 2  | [iestLiass]                                                                                                    |
|    | public class screeni_ullestclass {                                                                                                    |
| 4  | FT                                                                                                    |
| 2  | [lestrethod]                                                                                                    |
| 0  | Dublic Vola Ullestmethod() {                                                                                                    |
|    | // manage the Automatical Second Contribute Manage                                                                                                    |
| .0 | // ##### Neo Automation Framework Settings #####                                                                                                    |
| 19 | // [[_this] Negotichicki                                                                                                    |
| 10 | // [Setting] wante-showinghinght                                                                                                    |
| 12 | NeoAutomationFrameworkCenter.ShowFigniignt = true;                                                                                                    |
| 2  | // [Satting] Name-UnitUnitIntiana Time-utTuWilliseands                                                                                                    |
| 10 | // [Setting] waine-waitontitivaliable_lineoutinitiseconds                                                                                                    |
| 5  | Neodatonation rameworktenter .wartontiinvariabre_imeoutiniiiisetonus = 10000,                                                                                                    |
| 6  | // [Satting] Name-TargetElement HighlightColor                                                                                                    |
| 27 | NeckstantionEconomous/Content TagetElement WithlightColor = (alor Economy/c65536);                                                                                                    |
| 8  | Representation remember remember in general in general in general in the second of the second second s |
| 0  | // ##### Toitialization Commands #####                                                                                                    |
| 10 |                                                                                                    |
|    | <pre>// [Initialization] ObjectName=screen1, UIStructureClass=UIStructure.Screen1</pre>                                                                                                    |
| 2  | UIStructure.Calculator/UStructure_screen1 = new UIStructure.Calculator/UStructure():                                                                                                    |
| 33 |                                                                                                    |
| 14 | // ##### Test Steps #####                                                                                                    |
| 15 |                                                                                                    |
| 36 | // [TestStep] Description=, Name=NumOperand1. Type=NeoAutomationFramework.Controls.NeoSpinner, Bas                                                                                                    |
| 37 | <pre>screen1.NumOperand1.SetValue("0"):</pre>                                                                                                    |
| 8  |                                                                                                    |
| 9  | // [TestStep] Description=, Name=NumOperand2, Type=NeoAutomationFramework.Controls.NeoSpinner, Bas                                                                                                    |
| 10 | <pre>screen1.NumOperand2.SetValue("0");</pre>                                                                                                    |
| 11 |                                                                                                    |
| 12 | // [TestStep] Description=, Name=TxtExpression, Type=NeoAutomationFramework.Controls.NeoEdit, Base                                                                                                    |
| 13 | <pre>screen1.TxtExpression.SetValue("");</pre>                                                                                                    |
| 14 |                                                                                                    |
| 15 | // [TestStep] Description=, Name=TxtAnswer, Type=NeoAutomationFramework.Controls.NeoEdit, BaseNeoC                                                                                                    |
| 6  | <pre>screen1.TxtAnswer.SetValue("");</pre>                                                                                                    |
| 17 |                                                                                                    |
| 18 | }                                                                                                    |
| 19 | }                                                                                                    |
| 60 |                                                                                                    |
| 51 |                                                                                                    |
|    |                                                                                                    |

Fig 6. An example of a generated test case

Fig 6 shows an example of a generated test case.

## E. Test Case Editor

Test Case Editor is a tool that provides basic operations to modify test cases so testers can update test cases according to test design. Testers can add a new test step, remove a test step or change order of a test step as they want to follow a real user scenario. **Fig 7** shows the Test Case Editor tool and an example of a test case being edited.

| Test Case  | e Tool     |                    |                                                                                                    |           |                                                                                                    |    |                                                              |      |
|------------|------------|--------------------|----------------------------------------------------------------------------------------------------|-----------|----------------------------------------------------------------------------------------------------|----|--------------------------------------------------------------|------|
| enerate Te | est Case   | Edit Test Case     |                                                                                                    |           |                                                                                                    |    |                                                              |      |
| UI Structu | ire        |                    |                                                                                                    |           |                                                                                                    |    |                                                              |      |
| Assembly:  | C:\Use     | rs\nutharath\Des   | ktop\Test-Dils\UITes                                                                                                    | t.dl      |                                                                                                    |    |                                                              | Load |
| Class:     | UIStruc    | cture FormUIStruc  | tureGenerator4                                                                                                    |           |                                                                                                    |    | •                                                            |      |
| III Test   |            |                    |                                                                                                    |           |                                                                                                    |    |                                                              |      |
| Class      | D:\Proje   | cts\Nott-NeoAuto   | mationFramework\UI                                                                                                    | Test\UITe | et ce                                                                                                    |    |                                                              | Load |
| Method:    | UlTestM    | ethod111222        |                                                                                                    |           |                                                                                                    |    |                                                              |      |
|            |            |                    |                                                                                                    |           |                                                                                                    |    |                                                              |      |
| Test Case  |            |                    |                                                                                                    |           |                                                                                                    |    |                                                              |      |
| Method na  | ame: Ul    | TestMethod1112     | 22                                                                                                    |           |                                                                                                    |    |                                                              |      |
| Neo Arto   | mation Fra | amework Settinos   | Edit                                                                                                    |           |                                                                                                    |    |                                                              |      |
| Name       |            |                    |                                                                                                    | Value     |                                                                                                    |    |                                                              |      |
| ShowHig    | hlight     |                    |                                                                                                    | true      |                                                                                                    |    |                                                              | 0    |
| Caching8   | Enabled    |                    |                                                                                                    | true      |                                                                                                    |    |                                                              |      |
| TrySearc   | hDescen    | dants              |                                                                                                    | false     |                                                                                                    |    |                                                              |      |
| ThrowEx    | ception#P  | PerformingActionIs | NotSuccessful                                                                                                    | true      |                                                                                                    |    |                                                              |      |
| Test step  | a:         |                    |                                                                                                    |           |                                                                                                    | _  |                                                              |      |
|            | Select     | Description        | Neo Control                                                                                                    |           | Operation                                                                                                    |    | Command                                                      | Firs |
| 1          |            | Nott step 1        | <cannot co<="" edit="" neo="" td=""><td>ntrol of</td><td><cannot edit="" of<="" operation="" td=""><td>ex</td><td>formUIStructureGenerator.LabelTargetInstruction.GetText();</td><td></td></cannot></td></cannot> | ntrol of  | <cannot edit="" of<="" operation="" td=""><td>ex</td><td>formUIStructureGenerator.LabelTargetInstruction.GetText();</td><td></td></cannot> | ex | formUIStructureGenerator.LabelTargetInstruction.GetText();   |      |
| 2          | m          |                    | «Cannot edit Neo Co                                                                                                    | ntrol of  | <cannot edit="" of<="" operation="" td=""><td>ex</td><td>formUIStructureGenerator.LinkLabelLogFile.Invoke():</td><td></td></cannot>        | ex | formUIStructureGenerator.LinkLabelLogFile.Invoke():          |      |
| 3          |            | Nott step 52       | <cannot co<="" edit="" neo="" td=""><td>ntrol of</td><td><cannot edit="" of<="" operation="" td=""><td>ex</td><td>formUIStructureGenerator.ButtonClose.Click();</td><td>Dow</td></cannot></td></cannot>           | ntrol of  | <cannot edit="" of<="" operation="" td=""><td>ex</td><td>formUIStructureGenerator.ButtonClose.Click();</td><td>Dow</td></cannot>           | ex | formUIStructureGenerator.ButtonClose.Click();                | Dow  |
| 4          |            | Nott step 7        | <cannot co<="" edit="" neo="" td=""><td>ntrol of</td><td>Cannot edit operation of</td><td>ex</td><td>formUIStructureGenerator.ButtonClose.Click();</td><td>Las</td></cannot>                                      | ntrol of  | Cannot edit operation of                                                                                                    | ex | formUIStructureGenerator.ButtonClose.Click();                | Las  |
| 5          |            | 222333             | <cannot co<="" edit="" neo="" td=""><td>ntrol of</td><td><cannot edit="" of<="" operation="" td=""><td>ex</td><td>formUIStructureGenerator.TabItem_2.ComboBox2.Collapse();</td><td></td></cannot></td></cannot>   | ntrol of  | <cannot edit="" of<="" operation="" td=""><td>ex</td><td>formUIStructureGenerator.TabItem_2.ComboBox2.Collapse();</td><td></td></cannot>   | ex | formUIStructureGenerator.TabItem_2.ComboBox2.Collapse();     |      |
| 6          | m          | Nott-Copy1         | <cannot co<="" edit="" neo="" td=""><td>ntrol of</td><td><cannot edit="" of<="" operation="" td=""><td>ex</td><td>formUIStructureGenerator.Tabitem_2.CheckBox2.Toggle(true):</td><td></td></cannot></td></cannot> | ntrol of  | <cannot edit="" of<="" operation="" td=""><td>ex</td><td>formUIStructureGenerator.Tabitem_2.CheckBox2.Toggle(true):</td><td></td></cannot> | ex | formUIStructureGenerator.Tabitem_2.CheckBox2.Toggle(true):   |      |
| 7          | 1          |                    | CheckBoxShowHigh                                                                                                    | light 🔻   | Toggletrue)                                                                                                    | -  | formUIStructureGenerator.CheckBoxShowHighlight.Toggle(true); |      |
| ▶ 8        |            |                    | ButtonClose                                                                                                    | -         | Click()                                                                                                    | -  | formUIStructureGenerator.ButtonClose.Click();                |      |
|            |            |                    |                                                                                                    |           |                                                                                                    |    |                                                              |      |
| Add        | ł 🛛        | Copy & Paste       | Delete                                                                                                    | )         |                                                                                                    |    |                                                              |      |
|            |            |                    |                                                                                                    |           |                                                                                                    |    | Librio All                                                   | Save |
|            |            |                    |                                                                                                    |           |                                                                                                    |    | 20100.1                                                      | 2010 |
|            |            |                    |                                                                                                    |           |                                                                                                    |    |                                                              |      |
|            |            |                    |                                                                                                    |           |                                                                                                    |    |                                                              |      |

Fig 7. Test Case Editor tool

## F. UI Usage Analyzer

UI Usage Analyzer is a tool that analyzes usage of UI controls in automated test cases. The tool requires 2 inputs in order to analyze UI usage: assembly of UI structure class and assembly of test cases.

A technique used to find usage of UI control in test cases is code refactoring. All UI controls in a specified UI structure will be listed out and then iterates a process of finding usage for each UI control one by one. UI control can be called by a test method directly or other shared method. For example, testers may create a common method for the login screen so each test method calls to the shared method instead of having steps perform in the login screen. Therefore, the result of UI control usage will be from traversing through all call chains in the application.

The result shows number of UI controls in the UI structure and number of UI controls which are used and not used in a table. Moreover, it can point out which UI controls are not used so testers can consider adding more tests to increase coverage in their testing. **Fig 8** shows the UI Usage Analyzer tool and the UI usage result from UI structures and test cases.

| 😥 UI Usage Analyzer                        |                      |             |                          |                             |             |                          |                        | ×             |
|--------------------------------------------|----------------------|-------------|--------------------------|-----------------------------|-------------|--------------------------|------------------------|---------------|
| UI Structure                               |                      | U           | Test                     |                             |             |                          |                        |               |
| Select File Select Folder 📃 Incl           | ude subfolder        |             | Select File              | Select Folder               | 📄 Inc       | lude subfolder           |                        |               |
| UI structure classes: 2/2 selected         | Clear                | Te          | st methods:              | 3/4 selected                |             |                          | ç                      | lear          |
| Select UI Structure Class /                | Assembly             | s           | elect Test M             | ethod                       | Test Clas   | 5                        | Assembly               |               |
| UIStructure.FrmMain C                      | :\Users\nutharath\De |             | UITest                   | /lethod                     | UIStructur  | e.FmMain_UITestClass     | C:\Users\nutharath\[   | Deskt         |
| UIStructure CalculatorUIStructure C        | :\Users\nutharath\De |             | UITest                   | /ethod2                     | UIStructur  | e.FmMain_UITestClass     | C:\Users\nutharath\[   | Deskt         |
|                                            |                      |             | ☑ StartLa                | SimulatorServer             | UIStructur  | e.FmMain_UITestClass     | C:\Users\nutharath\[   | Deskt         |
|                                            |                      |             | ☑ UITest                 | lethod                      | UIStructur  | e.Screen1_UITestClass    | C:\Users\nutharath\[   | Deskt         |
| <                                          | F                    | ٠           |                          |                             | III         |                          |                        | Þ             |
| UI Usages<br>UI structure classes:         |                      |             |                          | Usages: 92 N                | eo controls | . 62 usages in 2 methods | in 1 classes in 1 asse | lear<br>mblie |
| UI Structure Class Assembly Contr<br>Court | rol Used (Percent)   | Not<br>Used | Not<br>Used<br>(Percent) | Neo Control (Ci<br>BtnClose | slice) 🔺    | Method (Caller)          | Class (Caller)         |               |
| UIStructure.FmMain C:\Users\ 92            |                      |             | 66.30%                   | BtnDriver_Apply             |             | StartLabSimulatorServer  | UIStructure.FmMa       |               |
| UIStructure.Calculator C:\Users\ 5         | 4 80.00%             | 1           | 20.00%                   | BtnDriver_Apply             |             | UITestMethod2            | UIStructure.FmMa       |               |
|                                            |                      |             |                          | BtnMode_Start               |             | UITestMethod2            | UIStructure.FmMa       |               |
|                                            |                      |             |                          | BtnMode_Start               |             | StartLabSimulatorServer  | UIStructure.FmMa       |               |
|                                            |                      |             |                          | BtnMode_Stop                |             |                          |                        |               |
|                                            |                      |             |                          | BtnOpenLogFile              |             |                          |                        |               |
|                                            |                      |             |                          | BtnParser_Parse             | •           |                          |                        |               |
|                                            |                      |             |                          | Btn Send Messag             | le_Quic     |                          |                        | -             |
|                                            |                      |             |                          | Btn Send Messag             | le_Quic     |                          |                        | -             |
|                                            |                      |             |                          | Btn Send Messag             | e_Send      |                          |                        | -             |
|                                            |                      |             |                          | <                           |             |                          | •                      |               |
|                                            |                      |             |                          |                             |             | Analys                   | te <u>R</u> eport      |               |
|                                            |                      |             |                          |                             |             | ما                       | g File Qose            |               |

Fig 8. UI Usage Analyzer tool

The result can also be shown in a printable format as a usage report as shown in **Fig 9** and **Fig 10**.

| eneral Informatio                                                                                                    | n                                        |                                                                                                    |                                         |              |               |                                                                                             |              |
|----------------------------------------------------------------------------------------------------|------------------------------------------|----------------------------------------------------------------------------------------------------|-----------------------------------------|--------------|---------------|---------------------------------------------------------------------------------------------|--------------|
|                                                                                                    | /11                                      |                                                                                                    |                                         |              |               |                                                                                             |              |
| ssembly: TestProject1, Ve                                                                                                    | ersion=1.0.0.0                           | ), Culture=ne                                                                                                    | sutral, Public                          | KeyToken=n   | ull           |                                                                                             |              |
| ath: C:IU sersinuthan                                                                                                    | ath\Desktop\T                            | estP roject1\                                                                                                    | TestProject1                            | Vbin\Debug\T | TestProject1. | 511                                                                                         |              |
| amespace: UIStructure                                                                                                    |                                          |                                                                                                    |                                         |              |               |                                                                                             |              |
| lass: Fm Main                                                                                                    |                                          |                                                                                                    |                                         |              |               |                                                                                             |              |
| UI Structure Class                                                                                                    | Neo Control                              | Count                                                                                                    | lised                                   | Used (%)     | NotUs         | ed.                                                                                         | Not Used (%) |
| m Main                                                                                                    |                                          | 92                                                                                                    | 31                                      | 33.          | 70            | 61                                                                                          | 66.3         |
|                                                                                                    |                                          |                                                                                                    |                                         |              |               |                                                                                             |              |
|                                                                                                    | ,                                        | eo Control                                                                                                    | Usage                                   |              |               |                                                                                             |              |
|                                                                                                    |                                          |                                                                                                    |                                         |              |               |                                                                                             |              |
|                                                                                                    |                                          |                                                                                                    |                                         |              |               |                                                                                             |              |
|                                                                                                    |                                          |                                                                                                    |                                         |              |               |                                                                                             |              |
|                                                                                                    |                                          |                                                                                                    |                                         |              |               |                                                                                             |              |
|                                                                                                    |                                          |                                                                                                    |                                         |              |               |                                                                                             |              |
|                                                                                                    |                                          |                                                                                                    |                                         |              |               |                                                                                             |              |
|                                                                                                    |                                          |                                                                                                    |                                         |              |               |                                                                                             |              |
|                                                                                                    | - V                                      |                                                                                                    |                                         |              |               |                                                                                             |              |
|                                                                                                    |                                          |                                                                                                    |                                         |              |               |                                                                                             |              |
|                                                                                                    |                                          |                                                                                                    | >                                       |              |               |                                                                                             |              |
|                                                                                                    |                                          | Used Court                                                                                                    |                                         | sed Count    |               |                                                                                             |              |
|                                                                                                    | -                                        | Used Court                                                                                                    |                                         | sed Count    |               |                                                                                             |              |
|                                                                                                    | -                                        | Used Court                                                                                                    | R Not U                                 | aed Count    |               |                                                                                             |              |
|                                                                                                    |                                          | Used Court                                                                                                    | R Not U                                 | sed Count    |               |                                                                                             |              |
|                                                                                                    | -                                        | Used Court                                                                                                    | Not U                                   | sed Count    |               |                                                                                             |              |
| covered Neo Cont                                                                                                    | rols                                     | Used Court                                                                                                    | n Not U                                 | sed Count    |               |                                                                                             | _            |
| covered Neo Cont                                                                                                    | rols                                     | Used Court                                                                                                    | r Not U                                 | sed Count    |               |                                                                                             | _            |
| Covered Neo Cont                                                                                                    | rols                                     | Used Coun                                                                                                    | Type                                    | sed Count    | Count         |                                                                                             | _            |
| Covered Neo Contr<br>GrpMode                                                                                                    | rols                                     | Used Coun                                                                                                    | Type                                    | red Count    | Count         | 2                                                                                           | _            |
| Covered Neo Contr<br>GrpHoe Contr<br>GrpHoe<br>Tabiten                                                                                                    | rols                                     | Used Coun                                                                                                    | Type                                    | sed Count    | Count         | 2 2                                                                                         | _            |
| Covered Neo Cont<br>GrpHode<br>Tabltem_1                                                                                                    | rols                                     | Used Coun                                                                                                    | Type<br>n<br>n                          | ted Count    | Count         | 2 2 2 2                                                                                     | _            |
| Neo Contro<br>GrgMode<br>Tabitem<br>Tabitem_1<br>Tabitem_2                                                                                                    | rols                                     | Used Count<br>Used Count<br>Neo Group<br>Neo Tablter<br>Neo Tablter                                                                                                    | Type<br>n<br>n                          | sed Count    | Count         | 2<br>2<br>2<br>2                                                                            | _            |
| Covered Neo Contr<br>Optil de<br>Tabitem_1<br>Tabitem_1<br>Tabitem_3                                                                                                    | rols                                     | Used Coun<br>Neo Group<br>Neo Tabiter<br>Neo Tabiter<br>Neo Tabiter                                                                                                    | Type<br>n<br>n<br>n                     | sed Count    | Count         | 2<br>2<br>2<br>2<br>2<br>2                                                                  | _            |
| Covered Neo Contr<br>Grplode<br>Tablem<br>Tablem_1<br>Tablem_2<br>Tablem_3<br>Num Kode_Server_Port                                                                                                    | rols                                     | Used Count<br>Neo Group<br>Neo Tablier<br>Neo Tablier<br>Neo Tablier<br>Neo Tablier<br>Neo Tablier                                                                                     | Type<br>n<br>n<br>n<br>r                | ed Count     | Count         | 2<br>2<br>2<br>2<br>2<br>2<br>2<br>2<br>2                                                   |              |
| Covered Neo Cont<br>Heo Contr<br>Tablen_1<br>Tablen_2<br>Tablen_2<br>Tablen_3<br>Num Mode_Server_Port<br>Robit de_Server                                                                                                    | rols<br>t                                | Used Coun<br>Neo Group<br>Neo Tablter<br>Neo Tablter<br>Neo Tablter<br>Neo Tablter<br>Neo Spinne<br>Neo RadioB                                                                         | Type<br>n<br>n<br>r                     | sed Count    | Count         | 2 2 2 2 2 2 2 2 2 2 2 2 2 2 2 2 2 2 2 2                                                     |              |
| International States                                                                                                    | rols                                     | Used Coun<br>Neo Group<br>Neo Tabiter<br>Neo Tabiter<br>Neo Tabiter<br>Neo Tabiter<br>Neo Spinne<br>Neo RadioB                                                                         | Type<br>n<br>n<br>r<br>r                | ted Count    | Count         | 2<br>2<br>2<br>2<br>2<br>2<br>2<br>2<br>2<br>2<br>2<br>2<br>2<br>2<br>2<br>2                | _            |
| Rec Contr<br>Orpitole<br>Tablem<br>Tablem_1<br>Tablem_1<br>Tablem_2<br>Tablem_2<br>Tables_Sec_<br>Fable Gener<br>Entitiod_Stat                                                                                                    | rols<br>of                               | Used Coun<br>Used Coun<br>Neo Group<br>Neo Tabler<br>Neo Tabler<br>Neo Tabler<br>Neo Spinne<br>Neo Spinne<br>Neo Spinne<br>Neo Spinne<br>Neo Spinne<br>Neo Spinne                      | Type<br>n<br>n<br>n<br>r                | ed Count     | Count         | 2<br>2<br>2<br>2<br>2<br>2<br>2<br>2<br>2<br>2<br>2<br>2<br>2<br>2<br>2<br>2<br>2<br>2<br>2 | _            |
| Covered Neo Cont<br>Gradea<br>Tablea<br>Tablea<br>Tablea, J<br>Tablea, J<br>Ta                                                                                                    | rols<br>not                              | Used Coun<br>Used Coun<br>Neo Group<br>Neo Tablier<br>Neo Tablier<br>Neo Tablier<br>Neo RadioB<br>Neo Button<br>Neo Group<br>Neo Group                                                 | Type<br>n<br>n<br>r<br>tutton           | eed Count    | Count         | 2 2 2 2 2 2 2 2 2 2 2 2 2 2 2 2 2 2 2 2                                                     |              |
| Record<br>Orpitode<br>Tablem, 1<br>Tablem, 2<br>Tablem, 2<br>Tablem, 2<br>Tablem, 3<br>Tablem, 3<br>Tablem, 3<br>Tablem, 3<br>Tables, 3<br>Tables, 3                                                                 | rols<br>ol                               | Used Count<br>Neo Group<br>Neo Tabiter<br>Neo Tabiter<br>Neo Tabiter<br>Neo Tabiter<br>Neo Tabiter<br>Neo Tabiter<br>Neo Tabiter<br>Neo Tabiter<br>Neo Group<br>Neo Group<br>Neo Group | Type<br>n<br>n<br>n<br>r<br>r<br>Box    | sed Count    | Count         | 2 2 2 2 2 2 2 2 2 2 2 2 2 2 2 2 2 2 2 2                                                     | _            |
| Covered Neo Cont<br>Gradioa<br>Tatima 1<br>Tatima 2<br>Tatima 3<br>Humilion Server J P<br>Robio Server J<br>Robio Server J                                                                                                    | rois<br>ol                               | Vsed Count<br>Vsed Count<br>Neo Tablier<br>Neo Tablier<br>Neo Tablier<br>Neo Tablier<br>Neo RadioB<br>Neo Button<br>Neo Group<br>Neo Group<br>Neo Group<br>Neo Group                   | Type<br>n<br>n<br>r<br>Box              | red Count    | Count         | 2 2 2 2 2 2 2 2 2 2 2 2 2 2 2 2 2 2 2 2                                                     |              |
| Records<br>Orplote<br>Tablem, 1<br>Tablem, 2<br>Tablem, 2<br>Tablem, 2<br>Tablem, 3<br>Tablem, 3<br>Tablem, 3<br>Tablem, 3<br>Tablem, 4<br>Tables, 3<br>Tables, 3                                                                 | rois<br>ol<br>t<br>maracterForint<br>Top | Vised Court<br>Neo Group<br>Neo Tabiter<br>Neo Tabiter<br>Neo Tabiter<br>Neo Tabiter<br>Neo Spinne<br>Neo Spinne<br>Neo Group<br>Neo Group<br>Neo Combo<br>Neo CheckE                  | Type<br>n<br>n<br>n<br>r<br>eBox<br>Box | ted Count    | Count         | 2 2 2 2 2 2 2 2 2 2 2 2 2 2 2 2 2 2 2 2                                                     | _            |
| Records Alex Control<br>Gradient<br>Tablem, 2<br>Tablem, 2<br>Tablem, 2<br>Tablem, 2<br>Sector, 2<br>Sector, 2<br>Table, 2<br>Table, 2<br>Tab | TOIS<br>of<br>t<br>Top<br>Color_Detsuit  | Used Count<br>Neo Group<br>Neo Tablier<br>Neo Tablier<br>Neo Tablier<br>Neo Spinne<br>Neo Spinne<br>Neo Group<br>Neo Group<br>Neo Group<br>Neo Combo<br>Neo Combo                      | Type<br>n<br>n<br>n<br>r<br>futton      | ted Count    | Count         | 2 2 2 2 2 2 2 2 2 2 2 2 2 2 2 2 2 2 2 2                                                     |              |

Fig 9. An example of UI usage report

| Ladading, Remotifical Calor, Def Henhysefink 2<br>Ladading, Ernot-Stor (Chang Weinhysefink 2<br>Caborner, Japp Weinhom 2<br>Caborner, Japp Weinhom 2<br>Cabo                                                                                                    | Lnk:Settings_ErrorColor_Default                                                                                                    | NeoHyperlink                                                                                                    | 4 |
|----------------------------------------------------------------------------------------------------|----------------------------------------------------------------------------------------------------|----------------------------------------------------------------------------------------------------|---|
| Liskeinag, EmrColor_Change Meehyenink 2<br>Liskeinag, EmrColor_Change Meehyenink 2<br>CbdOniver, Udag Meehyenink 2<br>CbdOniver, Udag Meehyenink 2<br>Challoniac (interpreted transport<br>(interpreted transport Meehyenink 2<br>Liskeinag Constructions Meehyenink 2<br>Challoniac (Southamatag) Meehyenink 2<br>Challoniac (Southamatag) Meehyenink 2<br>Challoniac (Southamatag) Meehyenink 2<br>Challoniac (Southamatag) Meehyenink 2<br>Challoniac (Southamatag) Meehyenink 2<br>Challoniac (Southamatag) Meehyenink 2<br>Challoniac (Southamatag) Meehyenink 2<br>Challoniac (Southamatag) Meehyenink 2<br>Challoniac (Southamatag) Meehyenink 2<br>Challoniac (Southamatag) Meehyenink 2<br>Challoniac (Southamatag) Meehyenink 2<br>Challoniac (Southamatag) Meehyenink 2<br>Challoniac (Southamatag) Meehyenink 2<br>Challoniac (Southamatag) Meehyenink 2<br>Challonia (Southamatag) Meehyenink 2<br>Challonia (Lasimatag) Meehyenink 2<br>Meehyenink 2<br>Challonia (Lasimatag) Meehyenink 2<br>Challonia (Lasimatag) Meehyenink 2<br>Challonia (Lasimatag) Meehyenink 2<br>Challonia (Lasimatag) Meehyenink 2<br>Challonia (Lasimatag) Meehyenink 2<br>Meehyenink 2<br>Meehyenink 2<br>Challonia (Lasimatag) Meehyenink 2<br>Challonia (Lasimatag) Meehyenink 2<br>Meehyenink 2<br>Meehyenink 2<br>Meehyenink 2<br>Meehyenink 2<br>Meehyenink 2<br>Challonia (Lasimatag) Meehyenink 2<br>Challonia (Lasimatag) Meehyenink 2<br>Meehyenink 2<br>Meehyenink 2<br>Meehyenink 2<br>Meehyenink 2<br>Meehyenink 2<br>Meehyenink 2<br>Meehyeni                                                                                                    | LnkSettings_RemoteHostColor_Def<br>ault                                                                                                    | NeoHyperfink                                                                                                    | 2 |
| Intolmer, Apply         HeeButton         2           Ecolorier, II. doal         HeeConsbox         2           OpOHrw. JI. doal         HeeOrop         2           Charlon Ling, Meyneted Heasgen HeeConsbox         2         2           Charlon Ling, Meyneted Heasgen HeeConsbox         2         2           Charlon Ling, Meyneted Heasgen HeeConsbox         2         2           Charlon Ling, Meyneted Heasgen HeeConsbox         2         2           Charlon Ling, Meyneted Heasgen HeeConsbox         2         2           Charlon Ling, Meyneted Heasgen HeeConsbox         2         2           Charlon Ling, Meyneted Heasgen HeeConsbox         2         2           Charlon Ling, Meyneted Heasgen HeeConsbox         2         2           Charlon Ling, Meyneted Heasgen HeeConsbox         2         2           Charlon Ling, Meyneted Heasgen HeeConsbox         2         2           Charlon Ling, Constrol Meyneted Heedon         2         3           Charlon Ling, Constrol Markey Heedon         2         3           Charlon Ling, Constrol Markey Heedon         2         3           Charlon Constrol Meedon         2         3           Charlon Constrol Meedon         2         3           Charlon Constron                                                                                                    | LnkSettings_ErrorColor_Change                                                                                                    | NeoHyperlink                                                                                                    | 2 |
| Challonding     Necl Canababa     2       Challonding     Necl Canababa     2       Chalonding     Necl Canababa     2   <                                                                                                    | BtnDriver_Apply                                                                                                    | NeoButton                                                                                                    | 2 |
| IngOnerup Modi     2       OrgOnerup Modi     2       Chall obsitue / Ingoreal Measure Meet Centrolloo X     2       Chall obsitue / Ingoreal Measure Meet Centrolloo X     2       Chall obsitue / Ingoreal Meet Centrolloo X     2       Chall obsitue / Ingoreal Meet Centrolloo X     2       Chal                                                                                                    | CboDriver_Model                                                                                                    | NeoComboBox                                                                                                    | 2 |
| Childonic (Independent Message Head Net Chead Sox 2<br>Latitotic (Independent Message Head Net Consolito (S) 2<br>Latitotic (Londino): Sovie Message Head Net Chead Sox 2<br>Latitotic (Londino): Sovie Message Head Net Chead Sox 2<br>Latitotic (Londino): Sovie Message Head Net Chead Sox 2<br>Challonic (Londino): Sovie Message Head Net Chead Sox 2<br>Challonic (Londino): Sovie Message Net Red Solution 2<br>Challonic (Londino): Sovie Message Net Red Solution 2<br>Challonic (Londino): Sovie Message Net Red Solution 2<br>Rockac(Linker Message Net Red Solution 2<br>Rockac(Linker Message Net Red S                                                                                                    | GrpDriver_Model                                                                                                    | NeoGroup                                                                                                    | 2 |
| Chall donk (Second Second Seco                                                                                                    | ChkMonitor_InterpretedMessage                                                                                                    | NeoCheckBax                                                                                                    | 2 |
| Lakinda Lakinda Lakinda Karana Karana                                                                                                    | C boM onitor_ShowM essageH eader                                                                                                    | NeoComboBox                                                                                                    | 2 |
| Child Gold C, Show Time stemp Hero (Head Box 2) Child Gold C, Show Star C The Rec (Head Box 2) Child Gold C, Show Star C The Rec (Head Box 2) Child Gold C, Child C, Show Star C Child C, Show Star C Child C, Sh                                                                                                    | LnkM on itor_InsertC omment                                                                                                    | NeoHyperlink                                                                                                    | 2 |
| Lakiforbig (Castaf onter Meenhysefink 2)<br>Charlondic, Shook Sharri Mee Coleada ox 2)<br>Robif onter Meenhalt ox 2)<br>Charlondic, Shook Sharri Meenhalt ox 2)<br>Charlondic, Shook Sharri Meenhalt ox 2)<br>Charlondic, Shook Sharri Meenhalt ox 2)<br>RobAcu, Shook Sharri Meenhalt ox 2)<br>RobAcu, Shook Sharri Meenhalt ox                                                                                                    | ChkMonitor_ShowTimestamp                                                                                                    | NeoCheckBox                                                                                                    | 2 |
| Childonic Cheva Antoneo Antoneo Antone                                                                                                    | LnkMonitor_Clearl/Ionitor                                                                                                    | NeoH yperfink                                                                                                    | 2 |
| hted oder, J. Anster H. ec Gooment 2<br>Challonger, Working H. ec Cheallow 2<br>Challonger, Scotting H. ec Cheallow 2<br>Reak-Ac_Show Address H. ec Cheallow 2<br>Reak-Ac_Show Address H. ec Cheallow 2<br>Reak-Ac_Show Address H. ec Cheallow 2<br>Covered Neo Controls<br>To Covered Neo Controls<br>The Control Head Cover 1<br>Reak-Ac_Show Address H. Reak-Address H. Reak-Address<br>Reak-Ac_Show Address H. Reak-Address<br>Reak-Ac_Show Address H. Reak-Address<br>Reak-Ac_Show Address H. Reak-Address<br>Reak-Ac_Show Address H. Reak-Address<br>Reak-Ac_Show Address H. Reak-Address<br>Reak-Ac_Show Address H. Reak-Address<br>Reak-Ac_Show Address<br>Reak-Ac_Show Address<br>Reak-Ac_Show Address<br>Reak-Address<br>Reak-Add                                                                                                    | ChkMonitor_ShowStackTrace                                                                                                    | NeoCheckBox                                                                                                    | 2 |
| Childonic Colling Verdina Mechanica (Childonic Colling Verdina (Childonic Colling Verdina (Childonic Colling Verdina (Childonic Colling Verdina (Childonic Colling Verdina (Childonic Colling Verdina (Childonic Colling Verdina (Childonic Colling Verdina (Childonic Colling Verdina (Childonic Colling Verdina (Childonic Colling Verdina (Childonic Childonic Colling Verdina (Childonic Childonic Child                                                                                                    | RbdM onitor_Monitor                                                                                                    | NeoDocument                                                                                                    | 2 |
| Childonic Scolliubum dalain Hechadox 2<br>Rechadostant Anna Scollando 2<br>Rechadostant Anna Scollando 2<br>Rechadostant Anna Scol                                                                                                    | ChkMonitor_WordWrap                                                                                                    | NeoCheckBox                                                                                                    | 2 |
| ResAuc].Showlarge NeeRadobutin 2     NeeRadobutin 2     NeeRadobutin 2                                                                                                    | ChkMonitor_ScrollAutomatically                                                                                                    | NeoCheckBox                                                                                                    | 2 |
| Redukcj_ShowGebedestitem         NeoritadeButon         2           Covered Neo Controls                                                                                                    | RdoAsci_ShowRange                                                                                                    | NeoRadioButton                                                                                                    | 2 |
| Number         Type           Standbort         Neelhysefielk           Standbort         Neelhysefielk           Standbort         Neelhysefielk           Standbort         Neelhysefielk           Standbort         Neelhysefielk           Standbort         Neelhysefielk           Tationedion Status_Demicticell         Neelhysefielk           Tationedion Status_Demicticell         Neelhysefielk           Status         Neelhysefielk           Status         Neelhysefielk           Status         Neelhysefielk           Status         Neelhysefielk           Status         Neelhysefielk           Status         Neelhysefielk           Status         Neelhysefielk           Status         Neelhysefielk           Status         Neelhysefielk           Status         Status           Status         Neelhysefielk           Status         Status           Status         Neelhysefielk           Status         Neelhysefielk           Status         Neelhysefielk           Status         Neelhysefielk           Status         Neelhysefielk           Status         Neelhysefielk <td></td> <td>Nee Dedie Rolling</td> <td>2</td>                                                                                                    |                                                                                                    | Nee Dedie Rolling                                                                                                    | 2 |
| BitolgesLight Pf E         Heelbidton           TacConsection Status_ConnectionSt         Heelbidton           TacConsection Status_ConnectionSt         Heelbidton           TacConsection Status_ConnectionSt         Heelbidton           Status         Anot Status_ConnectionSt           Status         Anot Status_ConnectionSt           Status         Anot Status           Status         NeoT Status           Status         NeoT Status<                                                                                                    | Covered Neo Controls                                                                                                    | Туре                                                                                                    | 2 |
| tinc/Sam<br>Th/Consection Statiun_Connection<br>Th/Consection Statiun_Connection<br>Th/Consection Statiun_Connection<br>Th/Consection Statiun_Connection<br>Th/Consection Statiun_Connection<br>Th/Consection Statiun_Connection<br>Th/Consection<br>Th/Consection<br>Th/Co                                                                                     | Covered Neo Control                                                                                                    | Type                                                                                                    | 2 |
| Tacionadon Salani, Connection3<br>Hadomedon Salani, Connection3<br>Marcianedon Salani, Connection3<br>Marcianedon<br>Tatatem, 4<br>NetTablem<br>Salatem, 4<br>NetTablem<br>Salatem, 4<br>NetTablem<br>Salatem, 4<br>NetTablem<br>Salatem, 4<br>NetTablem<br>Salatem, 4<br>NetTablem<br>NetSalatem, 1<br>NetSalatem, 1                                                                                                    | Rooked_showeedteditems Covered Neo Controls Neo Control Link About Roologia as Fis                                                                                                    | Type<br>NeoHyperink<br>NeoByten                                                                                                    |   |
| Tacionados Salaria_ConnectionSi Neo G di<br>Tastem, 1 Neo Tablem<br>Tastem, 2 Neo Tablem<br>Tastem, 5 Neo Tablem<br>Tastem, 5 Neo Tablem<br>Tastem, 5 Neo Tablem<br>Tastem, 5 Neo Tablem<br>Tastem, 5 Neo Tablem<br>Tastem, 5 Neo Tablem<br>Tastem, 5 Neo Tablem<br>Tastem, 5 Neo Tablem<br>Tastem, 5 Neo Tablem<br>Tastem, 5 Neo Tablem<br>Tastem, 5 Neo Tablem<br>Tastem, 5 Neo Tablem<br>Neo Tablem<br>Tastem, 5 Neo Tablem<br>Neo Tablem<br>Tastem, 5 Neo Tablem<br>Neo Tablem<br>Tastem, 5 Neo Tablem<br>Neo Tablem<br>Tastem, 5 Neo Tablem<br>Neo Tablem<br>Neo Tablem | Noo-sol_snowselecteditems Covered Neo Controls Neo Control LnkAbout BtnOpenLogFie BtnClose                                                                                                    | Type<br>NeoHyperlink<br>NeoButton                                                                                                    |   |
| Tanten, 4. Hen Tablem<br>Tanten, 5. Hen Tablem<br>Orgifsen/Usesage HenoProp<br>Bindide, Stop HenoProp<br>Bindide, Stop HenoProp<br>Statiod, Cleart (P Addres HenoShi<br>Maldow, Cleart (P Addres HenoShi<br>Maldow, Cleart (P Addres HenoShi<br>Maldow, Cleart (P Addres HenoShi<br>Maldow, Cleart (P Addres HenoShi<br>HenoProp<br>Statistica, Lines Maldow, Cleart<br>Maldow, Cleart<br>Maldow, Labimulator, Clear, HenoPyselink<br>Mal<br>LineSetting, Labimulator, Clear, HenoPyselink<br>Mal                                                                                                    | Rec Control Internet Neo Control Internet Internet Intern                                                                                                    | Type<br>NeoHyperlink<br>NeoButton<br>NeoDournent                                                                                                    |   |
| Taktem_5                                                                                                    | Non-Aci_snovo-recteotems  Reo Control  Reo Control  LnA-About  BrinOpenLogF /e BrinCose  TaConnedio Status_ConnectionSt TaConnectionStatus_ConnectionSt                                                                                                    | Type<br>Type<br>NeoHypefink<br>NeoButton<br>NeoButton<br>NeoDoument<br>NeoDoument                                                                                                    |   |
| Orgebourd/essage         MecoOrusp           Districtor_Size         MecoMuton           Restrate_Class         MecoTastacourus           Station_Class         MecoTastacourus           Martine         MecoTastacourus           Martine         MecoTastacourus           Martine         MecoTastacourus           Martine         MecoTastacourus           Martine         MecoTastacourus           Martine         MecoTastacourus           Martine         MecoTastacourus           Martine         MecoTastacourus           Martine         MecoTastacourus           Martine         MecoTastacourus           Martine         MecoTastacourus           Martine         Lastacourus           Martine         Lastaria           Martine         Lastaria           Martine         Lastaria           Martine         Lastaria           Martine         Lastaria           Martine         Lastaria                                                                                                    | Non-Aci_Snovace ecteditions<br>Reo Control<br>Int-Acout<br>Bit-Opencion Status, Remotert out<br>Tatic Connection Status, ConnectionSt<br>atus<br>Tatic Connection Status, ConnectionSt<br>atus<br>Tatic Connection Status, ConnectionSt<br>atus<br>Tatic ConnectionStatus, ConnectionSt<br>atus<br>Tatic ConnectionStatus, ConnectionSt<br>atus<br>Tatic ConnectionStatus, ConnectionSt<br>atus<br>ConnectionStatus, ConnectionSt<br>atus<br>ConnectionStatus, ConnectionSt<br>atus<br>ConnectionStatus, ConnectionSt<br>atus<br>ConnectionStatus, ConnectionSt<br>atus<br>ConnectionStatus, ConnectionSt<br>atus<br>ConnectionStatus<br>ConnectionStatus<br>Connect                                                                                                    | Type Type NeoHyperink NeoButton NeoButton NeoButton NeoButton NeoButton NeoEdit NeoEdit NeoEdit NeoTablem                                                                                                    | 4 |
| Bitmid of, Brogo     Heel Button     Heel Button     Tatil do C, Line II, PA detes     Heel Button     Tatil do C, Line II, PA detes     Heel Bonner     Orgettings, Server     NeoDrop     Gradetings, LabS mulator: Color_Chat     NeoDrop     LabSenigation: Color_Chat     NeoDropenix                                                                                                    | Covered Neo Controls<br>Neo Control<br>International Networks<br>Enclose<br>Enclose<br>TraConceton Status, ConnectionSt<br>TraConceton Status, ConnectionSt<br>Tatatem, 4<br>Tatatem, 5                                                                                                    | Neckspectron<br>Neckspectron<br>Necks | - |
| Radi dag, Client NeoSadobutton<br>Tadoda, Client J. Padra NeoSado<br>Num Node, Client, Pad NeoSadomer<br>Orpädattag, Sarver<br>NeoSadopu<br>Ladistratus, Universitationa Color, Chan NeoSystemik<br>Ladistratus, Ladistratutor: Color, Det NeoSystemik<br>anti.                                                                                                    | Non-Kot-scover exteriors<br>Neo Control<br>Neo Control<br>Un About<br>Un About<br>Bitro per Log File<br>Bitro Control<br>Tuto Connection Status, Remoteriord<br>Tuto Connection Status, ConnectionSt<br>atai<br>ataitem4<br>Taitem5<br>Orginer diressop                                                                                                    | Type Type NeoHypefink NeoButton NeoDuton NeoDuton NeoCourment NeoEdf NeoTablee NeoTablee NeoTabl                                                                                                    | 4 |
| Tatidad_Ciner_UP-Adorea NeoEdft Tatidad_Ciner_UP-Adorea OrgEstmag_Server NeoDrop OrgEstmag_Server NeoDrop Generations_CineAn NeoDropedina Generations_CineAn NeoDropedina LasSemigateColor_Cine NeoDropedina LasSemigateColor_Cine NeoDropedina                                                                                                    | Non-Karjanovce extentions<br>No Control<br>Na Control<br>Biogranicy Fe<br>Biogranicy Fe<br>Biogranicy Fe<br>Tracioned Status, Connection()<br>Antennet<br>Tratience, S<br>Orgenet Biographics<br>Statience, S<br>Orgenet Biographics<br>Statience, S<br>Orgenet Biographics<br>Statience, S<br>Orgenet Biographics<br>Statience, S<br>Orgenet Biographics<br>Statience, S<br>Orgenet Biographics<br>Statience, S<br>Orgenet Biographics<br>Statience, S<br>Orgenet Biographics<br>Statience, S<br>Orgenet Biographics<br>Statience, S<br>Orgenet Biographics<br>Statience, S<br>Orgenet Biographics<br>Statience, S<br>Orgenet Biographics<br>Statience, S<br>Orgenet Biographics<br>Statience, S<br>Orgenet Biographics<br>Statience, S<br>Statience, S<br>Stat                                                                                                    | Type Type Nechopatink Nechotan Nechotan Nechotan Nechotan Nechotan NecTablem NecTablem                                                                                                    | 4 |
| Num Mode, Cient, Port Num Schonner<br>Größerlang, Linko mation-Calver, Meed/Sporting,<br>Linko Settinga, Linko mation-Calver, Chan Need/sportink<br>Linko Settinga, Lakösmulator-Color, Der Need/sportink<br>Auth                                                                                                    | Konsko-skowerskowers     Keo Controls     Keo Control     Konochers     Konochers                                                                                                    | Type NeoHype fink NeoButton NeoDourment NeoCourment NeoColument NeoColume NeoColume NeoColume NeoColume NeoRofue NeoRofu                                                                                                    | 4 |
| Orgisteting Server NeoDrop<br>Unstending Line Marcio Cr. Lan Kerkingketin<br>ge.<br>Lindfening LakSmulator Calor, Def Veolfgeefink<br>Lindfening LakSmulator Calor_Ch. Neofigeefink                                                                                                    | Non-Ka <sup>2</sup> -Shower extendem s<br>No Control<br>Na Control<br>Michael<br>Michael<br>Mich | Type Topic State Type Neckyton Neckyton                                                                                                    |   |
| Lui Sentogu, Into mationColor_Chan Heotype filok<br>ge<br>Lui Sentogu, LabSim ulatorColor_Def Heotype filok<br>aut<br>Lui Sentogu, LabSim ulatorColor_Ch. Heotype filok<br>ang                                                                                                    | Konska, skower external     Keo Controls     Keo Control     Konono     Kononoo     Kononoo     Kononoo     Konooo     Kononoo     Kononoo     Kononoo     Kononooo     Konoooo                                                                                                    | Type           NeoHype fink           NeoButton           NeoButton           NeoBotton           NeoBotton           NeoBotton           NeoBotton           NeoFablem           NeoFablem           N                                                                                                    |   |
| LnkSettings_LabSimulatorColor_Def NeoHyperlink<br>auft<br>nnSettings_LabSimulatorColor_Ch NeoHyperlink<br>ange                                                                                                    | Non-Kof-shower entertainers<br>No Control<br>Na Control<br>Michael<br>Michael<br>Mich            | Type Nextype fink Nextype fink                                                                                                    |   |
| LnkSettings_LabSimulatorColor_Ch NeoHyperlink<br>ange                                                                                                    | Neo Control Second Second Seco                                                                                                    | Type<br>Newlype fink<br>Newburton<br>Newburton<br>Newburton<br>Newburton<br>New Tablem<br>New Tablem                                                                                                    |   |
|                                                                                                    | Kookad-Johoverendenen     Kookad-Johoverendenen     Kookado     Kookado                                                                                                    | Type Type Neotypefink Neobuton Neobuton Neobuton Neoboton Neofoton Neofoton                                                                                                    |   |

Fig 10. An example of unused UI controls in UI usage report

## G. Test Manager

Automated test cases we have created in previous steps are in C# language. It can be run by using test command of .NET framework, i.e. mstest.exe, or can be easily run within Microsoft Visual Studio IDE which already provides functionalities of running test and test result report.

## IV. APPLICATIONS

We have tested NAF by creating a few automated test cases for example applications. The process of creating UI structure is done within few minutes and testers can finish writing automated test cases according to test design shortly. However, after testers have finished creating the automated test cases, we found some UI controls that are not used in the test cases. Obviously that UI Usage Analyzer tool could help identify what UI controls should be added into automated test cases to increase test coverage as much as possible.

## V. CONCLUSION

We have presented an automation testing framework – Neo Automation Framework (NAF). NAF consists of three main parts: 1. generating UI structure of specified form in an application under test, 2. generating and modifying automated test cases which is kind of unit test in C# language, and 3. analyzing usage of UI control in automated test cases. Our approach is to keep information of UI controls in hierarchical data structure which can be used in other parts of framework easily. Testers can access UI controls directly via a class of UI structure which is stored in a class. Therefore, there is no extra work for preprocessing of use and it can also be used to verify the automated test cases to find unused UI controls.

Since we have a model of application under test in hierarchical data structure so for our future work, it is possible to validate the UI structure against the software. It could be a quick test to ensure that there is no change in UI. If the result of checking UI structure with the software is failed, then there might be new UI controls added into the software or existing UI controls do not exists anymore. In latter case, if it is not an intended change, then it is likely a bug in the software detected by UI structure.

#### REFERENCES

- James A. Whittaker, "What Is Software Testing? And Why Is It So Hard?", IEEE, 2000
- [2] Wei Jin et al., "Automated Behavioral Regression Testing", in 3rd Int. Conf. on Software Testing, 2010, IEEE, pp. 137-146
  [3] ZHU Xiaochun et al., "A Test Automation Solution on GUI
- [3] ZHU Xiaochun et al., "A Test Automation Solution on GUI Functional Test", pp. 1413-1418
- [4] Pekka Aho; Nadja Menz; Tomi Räty; Ina Schieferdecker, "Automated Java GUI Modeling for Model-Based Testing Purposes", IEEE, 2011
- [5] Microsoft, "Visual Studio Test Professional", Available from: http://www.microsoft.com/visualstudio/eng#products/visual-studiotest-professional-2012+product-edition-testpro
- [6] Automated GUI Test Coverage Analysis using GA
- [7] Reverse Engineering of GUI Models for Testing
- [8] GUI Testing Made Easy
- Microsoft, "Control Types and Their Supported Control Patterns", Available from: http://msdn.microsoft.com/enus/library/windows/desktop/ee671193(v=vs.85).aspx
- [10] Microsoft, "Microsoft UI Automation", Available from: http://msdn.microsoft.com/en-us/library/ms747327.aspx